# MANUAL DE CONSULTA INTEGRADA DE COMPROBANTE DE PAGO POR SERVICIO WEB

Manual de Usuario

Descripción breve Se detalla la secuencia de pasos para utilizar el servicio a través de la herramienta Postman.

## Consulta Integrada

Consulta Integrada de validez de comprobante de pago a través de servicio web.

Este manual contiene tres secciones:

- A. **Generación de Credenciales:** describe cómo poder generar las credenciales para obtener un token desde la opción de Menú Sol.
- B. **Generación de Token:** describe cómo generar un token con las credenciales obtenidas en la sección anterior.
- C. Uso del Servicio Web de Consulta Integrada: describe cómo hacer una invocación al servicio de consulta integrada con el token y los parámetros de consulta.

## A. <u>GENERACIÓN DE CREDENCIALES</u>

## Ingresar a la opción "Credenciales de API<sup>1</sup> SUNAT"

Se inicia la sesión en el SUNAT Operaciones en Línea (SOL) con su número de RUC, usuario y contraseña:

| SUNAT Operaciones en Lí | nea                              |
|-------------------------|----------------------------------|
|                         | Ingresa por DNI Ingresa por RUC  |
| $\bigcirc$              | RUC                              |
| Clavesol                | Usuario                          |
|                         | Contraseña                       |
|                         | Te olvidaste tu usuario o clave? |
|                         | Iniciar sesión                   |

Seguidamente, se ingresa a la opción "Empresas / Comprobantes de pago /Consulta de Validez de Comprobantes de Pago / Credenciales de API SUNAT/"

| Personas                     | Ejecución Forzada - Tasación                                 |
|------------------------------|--------------------------------------------------------------|
| <ul> <li>Empresas</li> </ul> | MI RUC y Otros Registros                                     |
|                              | ► Comprobantes de pago                                       |
| Aduanas                      | ► Comprobantes de Pago Físico                                |
|                              | SEE - SOL                                                    |
|                              | SEE - Del Contribuyente y Envio de Documento                 |
|                              | Factura Electrónica                                          |
|                              | Proveedor de Servicios Electrónicos-PSE                      |
|                              | Contingencia de Comprobantes de Pago                         |
|                              | Operador de Servicios Electrónicos - OSE                     |
|                              | Sistema Emisión Electrónica - OSE                            |
|                              | ▶ SEE- Facturador                                            |
|                              | <ul> <li>Otros Sistemas de Emisión Electrónica</li> </ul>    |
|                              | ► Comprobantes - Contingencia                                |
|                              | Consulta de Obligados                                        |
|                              | Consulta de Validez de Comprobante de Pago                   |
|                              | Consulta de Validez de Comprobante de Pago                   |
|                              | Consulta Integrada de Validez de los<br>Comprobentes de Pago |
|                              | Gredensieles de API SUNAT 🕸                                  |

<sup>&</sup>lt;sup>1</sup> Una API es el mecanismo más útil para conectar dos softwares entre sípara el intercambio de mensajes o datos en formato estándar como XML o JSON.

Al ingresar a la opción "Credenciales de API SUNAT":

i) Si no se ha habilitado anteriormente, el sistema consulta si deseamos habilitar el número de RUC para el consumo del API SUNAT:

| DNSUMO DEL API SUNAT? |
|-----------------------|
| ILITAR                |
|                       |

Se presiona el botón **"HABILITAR"** y a continuación se le mostrará la pantalla para Registrar la aplicación que accederá al API SUNAT.

ii) Si el número de RUC ya estuviera habilitado por el consumo del API SUNAT, el sistema nos enviará directamente a la pantalla para Registrar la aplicación que accederá al API SUNAT.

## Registrar las aplicaciones que accederán al API SUNAT

El sistema solicita ingresar el nombre y la URL de la aplicación que accederá al API SUNAT:

| API SUNAT                           |                   |
|-------------------------------------|-------------------|
|                                     |                   |
| REGISTRE SU APLICACION              |                   |
| Nombre de su aplicación:            |                   |
|                                     |                   |
| URL de su aplicación:               |                   |
|                                     |                   |
|                                     | <b>EREGISTRAR</b> |
| APLICACIÓNES REGISTRADAS            |                   |
| No existen aplicaciones registradas |                   |

## Se registra el nombre y la URL y selecciona el botón "REGISTRAR"

El sistema agrega la aplicación a la lista de aplicaciones registradas:

APLICACIÓNES REGISTRADAS

| PRUEBA                |                                                                       |  |  |  |  |  |
|-----------------------|-----------------------------------------------------------------------|--|--|--|--|--|
| Nombre: Pl<br>URL: ht | RUEBA<br>tps://prueba.com                                             |  |  |  |  |  |
| ld :                  | d20b421e-4ace-46d8-ac8c-4fbb44cfde17 Clave : HhWwZVo8ZaWm4BZ7n/xEzw== |  |  |  |  |  |
| Fecha de regi         | istro : 17/10/2018                                                    |  |  |  |  |  |

## Editar una aplicación registrada - Editar nombre o URL de la aplicación

Se presiona el botón de la aplicación que se quiere editar; para lo cual, el sistema pide editar los datos de la aplicación:

| plicación: |                             |                             |                             |                             |
|------------|-----------------------------|-----------------------------|-----------------------------|-----------------------------|
| ba.com     |                             |                             |                             |                             |
|            | <b>plicación:</b><br>ba.com | <b>plicación:</b><br>ba.com | <b>plicación:</b><br>ba.com | <b>plicación:</b><br>ba.com |

Una vez editados los datos de la aplicación, se presiona el botón "GUARDAR".

#### Eliminar una aplicación registrada

Se selecciona el botón de la aplicación que se quiere eliminar. El sistema elimina la aplicación de la lista de aplicaciones registradas.

Generar nueva credencial para la aplicación que accederá al API SUNAT

Se selecciona el botón de la aplicación a la que se desea generar una nueva credencial, con lo cual el sistema muestra un nuevo ld y clave para la aplicación.

## B. **GENERACIÓN DE TOKEN**

Para la generación de token se deberá haber creado las credenciales (client\_id y client\_secret) según lo indicado en la sección anterior (se realiza por única vez).

Se deberá acceder a la siguiente URL, como "POST":

https://api-seguridad.sunat.gob.pe/v1/clientesextranet/client\_id/oauth2/token/

Donde:

client\_id: Es el client\_id generado en menú sol.

En el cuerpo(Body) de la consulta deberá ser de tipo "x-www-form-urlencoded" y enviar los siguientes keys:

| grant_type    | client_credentials                                       |  |  |  |  |
|---------------|----------------------------------------------------------|--|--|--|--|
| scope         | https://api.sunat.gob.pe/v1/contribuyente/contribuyentes |  |  |  |  |
| client_id     | (client_id generado en menú sol)                         |  |  |  |  |
| client_secret | (client_secret generado en menú sol)                     |  |  |  |  |

\*Donde grant\_type y scope son valores fijos

Y como datos de respuesta se tendrá

| access_token | (tokengenerado)                                                 |
|--------------|-----------------------------------------------------------------|
| token_type   | (tipo de token)                                                 |
|              | (tiempo de expiración del token - El tiempo de expiración es en |
| expires_in   | segundos. Concluído el tiempo podrá generar un nuevo token)     |

A continuación, se muestra un ejemplo de generación de token usando la herramienta REST "POSTMAN"<sup>3</sup>:

| 1                     | POST   https://api-seguridad.sunat.gob.pe/v1/client                                                                                                    | esextranet/c04864ce-f454-48e1-b41d-8730e575b905/oauth2/                                                                                                    | token/ Send                                                                                                    | Save 🔻                                                                            |  |  |  |  |  |
|-----------------------|----------------------------------------------------------------------------------------------------|----------------------------------------------------------------------------------------------------|----------------------------------------------------------------------------------------------------|-----------------------------------------------------------------------------------|--|--|--|--|--|
| Para                  | ms Authorization Headers (1) Body • Pre                                                                                                    | -request Script Tests                                                                                                    |                                                                                                    | Cookies Code                                                                      |  |  |  |  |  |
| • f                   | form-data          ex-www-form-urlencoded          raw          binary                                                                                                    |                                                                                                    |                                                                                                    |                                                                                   |  |  |  |  |  |
|                       | KEY                                                                                                    | VALUE                                                                                                    | DESCRIPTION                                                                                                    | ••• Bulk Edit                                                                     |  |  |  |  |  |
| $\checkmark$          | grant_type                                                                                                    | client_credentials                                                                                                    |                                                                                                    |                                                                                   |  |  |  |  |  |
| $\checkmark$          | scope                                                                                                    | https://api.sunat.gob.pe/v1/contribuyente/contribuyentes                                                                                                    |                                                                                                    |                                                                                   |  |  |  |  |  |
| $\mathbf{\mathbf{v}}$ | client_id                                                                                                    | c04864ce-f454-48e1-b41d-8730e575b905                                                                                                    |                                                                                                    |                                                                                   |  |  |  |  |  |
| $\mathbf{\mathbf{v}}$ | client_secret                                                                                                    | OpzHz4pn8D1frRrv5iDklA==                                                                                                    |                                                                                                    |                                                                                   |  |  |  |  |  |
|                       | Кеу                                                                                                    | Value                                                                                                    | Description                                                                                                    |                                                                                   |  |  |  |  |  |
| Body                  | Cookies Headers (10) Test Results                                                                                                    | Status: 200 OK                                                                                                    | Time: 5159 ms Size: 1.4 KB Save                                                                                                    | Download                                                                          |  |  |  |  |  |
| Pre                   | tty Raw Preview JSON 🔻 🛱                                                                                                    |                                                                                                    |                                                                                                    | <b>Q</b>                                                                          |  |  |  |  |  |
| 1<br>2<br>3<br>4<br>5 | <pre>" [ "access_token": "eyJraNQiOiJhcGkuc3VuYXQuZ29iL<br/>.eyJzMiIGIJf00Q4HGRJZSImMUDUB_TQ4ZTEYJQxZ<br/>XCjpZhiGDiuX529MvxV29u4HjpvN5ZN58ZNvv2<br/>2xpZN56SNQiOiJf00Q4HGRJZSImMDUBLTQ4ZTEYJQxZ04<br/>_IIwiaNFBJjoNT0yMONNTg57C.FVHTyUVq5dvv<br/>-QL12X88RQ0mQ4UELidgvv4PHSTScVTXNka3ZNrf<br/>-U10NFd0V9fib8qCdVn4PL+kj1095D876QLmT1-<br/>-LFRcoftiztP133upArRyUHThw", "token_type": "JNT",<br/>"expires_in": 3600<br/>}</pre> | AB1LmtpZDEwMSIsInR5cCI6IkpXVCIsImFsZyI6IIJTMjU2In0<br>CQM4ZMVZTU3MHISMOUL(C)hdWQI0iJbeLwiYX8pXCI6KC)odHRwc<br>yudTgYnYSXP820VcIisCcIntuZGijYMR×LuGiJukJFwLFwL3<br>XZCQM4ZMvZTU3MHISMOUL(C)pc3Mi0iJodHRwczpcLlwvYX8pLXU<br>YHXUT3UMHISMOUL(2)pdXR0LwudSgF2NCzijsImH <cechtu0<br>Z9MgSP-INZLm_AUX0A3PLRFa33B4qtVa35xAe2Bq4TsL6w-rF<br/>pce7a_LtL3g1FHm1QEp2H83Miq1Va35xAe2Bq4TsL6w-rF<br/>F_moIqE-7Auv31P4tmYS9hw0a83V0oc3MFSZ-fOcIACv6DrxgtLy</cechtu0<br> | zpcLiw/YXBpLnNibmF0Lmd/YISwZVwiLFwicf<br>RcIjpcIjA/NDAwUFwiF/U9XSIsImSizIGMT<br>LZ3VyaWRACSsdWShdCshbZIucGVcL3YXXC9<br>(JAMDC4OSsiZ33honRuzKBIIjoiY2xpZv50)<br>CD6I<br>cofGmK/SQUI<br>vnWFp91pSYmta8wvSBQzBraRQL1uDUCX04-60 | NjdXJzblwiOlt7<br>NBMjAzNZE4OSwiY<br>IbGllonlz2V4dH<br>IZNyZWRlbnRpYWx<br>IXFQTUA |  |  |  |  |  |

## URL y el tipo de envío:

| POST * | https://api-seguridad.sunat.gob.pe/v1/clientesextranet/c04864ce-f454-48e1-b41d-8730e575b905/oauth2/token/ | Send | • | Save | * |  |
|--------|----------------------------------------------------------------------------------------------------|------|---|------|---|--|
|--------|----------------------------------------------------------------------------------------------------|------|---|------|---|--|

# Tipo del cuerpo (Body) del envío y keys:

| P            | POST • https://api-seguridad.sunat.gob.pe/v1/clientesextranet/c04864ce-f454-48e1-b41d-8730e575b905/oauth2/token/ Send • Save • |                                                          |             |               |  |  |  |  |  |
|--------------|----------------------------------------------------------------------------------------------------|----------------------------------------------------------|-------------|---------------|--|--|--|--|--|
| Param        | Params Authorization Headers (1) Body Pre-request Script Tests Cookies Code                                                    |                                                          |             |               |  |  |  |  |  |
| • fo         | ● form-data  ● x-www-form-urlencoded  ● raw  ● binary                                                                          |                                                          |             |               |  |  |  |  |  |
|              | KEY                                                                                                    | VALUE                                                    | DESCRIPTION | ••• Bulk Edit |  |  |  |  |  |
| $\checkmark$ | grant_type                                                                                                    | client_credentials                                       |             |               |  |  |  |  |  |
| $\checkmark$ | scope                                                                                                    | https://api.sunat.gob.pe/v1/contribuyente/contribuyentes | ites        |               |  |  |  |  |  |
| $\checkmark$ | client_id                                                                                                    | c04864ce-f454-48e1-b41d-8730e575b905                     |             |               |  |  |  |  |  |
| $\checkmark$ | client_secret                                                                                                    | OpzHz4pn8D1frRrv5iDklA==                                 |             |               |  |  |  |  |  |
|              | Key                                                                                                    | Value                                                    | Description |               |  |  |  |  |  |

## Respuesta de la consulta:

| Body Co            | okies Headers (10)          | Test Results                                                                                                    |                                                                                                    |                                                                                                    |                                                                                                    | Status: 200 O                                                                                                    | K Time: 5159 m                                                                                                    | s Size: 1.4 KB                                                                                   | Save                                                               | Download                                                                         |
|--------------------|-----------------------------|----------------------------------------------------------------------------------------------------|----------------------------------------------------------------------------------------------------|----------------------------------------------------------------------------------------------------|----------------------------------------------------------------------------------------------------|----------------------------------------------------------------------------------------------------|----------------------------------------------------------------------------------------------------|--------------------------------------------------------------------------------------------------|--------------------------------------------------------------------|----------------------------------------------------------------------------------|
| Pretty             | Raw Preview                 | JSON 💌                                                                                                    | 9                                                                                                    |                                                                                                    |                                                                                                    |                                                                                                    |                                                                                                    |                                                                                                  |                                                                    | C Q                                                                              |
| 1 - {              |                             |                                                                                                    |                                                                                                    |                                                                                                    |                                                                                                    |                                                                                                    |                                                                                                    |                                                                                                  |                                                                    |                                                                                  |
| 2<br>3<br>4<br>5 } | <pre>"access_token:",</pre> | yJraNQ1013hcG<br>IDQ4NjRjZSImND<br>J22MVvVY29udHJ<br>JjMDQ4NjRjZSIm<br>MjRJZSImNDU0L<br>YTQyMDM3NTg5FQ<br>3UQE1Ci0yu749I<br>3qCdVn41PLHxjJ<br>IO33upArRyuHTh<br>I",<br>0 | <pre>tuc3Vu/XQuZ29iL<br/>J0LTQ4ZTEtYjQxZC<br/>YnV5ZUS0ZVwV22<br/>VDU0LTQ4ZTETYjQx<br/>TQ4ZTETYjQxZC04M<br/>FYHTVyLVPqSdv02<br/>SrScVILUA32NrFF<br/>i095nDB76QLmT1-F<br/>w",</pre> | 31Lmtp2DEwHSIsInR<br>34Ni2Mw2TU3NWISMDU<br>udHJpYnV5ZUS9ZXNc;<br>2C04Ni2Mw2TU3NWISMDVc12<br>9Ng5P-IN2Lm_AUXXA;<br>Qxe7d_ELtLJ3qJFim;<br>_moIqE-7Auv31P4tm | SSCIEGIkpXVCISIM<br>JiLCJhdWQiOiJbelv<br>IixcImLUZGijVWR<br>IDUILCJpc3MiOiJoc<br>9hdXRAMlwvdG9r2V<br>39LRfaz3JB4qt9y<br>13QEpzLB3NNqLDvc<br>nY59hw0a8JV0oc3M4 | szylefiJTMjUZIn0<br>viYXBXCIGXCJodHR<br>viYXBXCIGXCJodHR<br>HHRuczpclIvYXBDJ<br>StclyISITW4CCIGMT<br>4ja5xRe28Q4TSL6w-<br>779pmZaonvCuij2C4;<br>FSZ-fOcIACv6Drxgti | wczpcL1wvYXBpL<br>Z3RcIjpcIjAxMD<br>KN1Z3VyaWRhZC5<br>J0MjAAMDc405wi<br>rFCD6I<br>ICocTGmnK7ISQu<br>LyvnWFp91p5Mmt | nNlbmF0LmdvYi5w<br>AwMFwifV19XSISI<br>zdW5hdC5nb2IucG<br>Z3JhbnRUeXB1Ijo<br>I<br>a&wv5BQzBraRQL1 | IVwiLFwicm<br>nSiZiI6MTU<br>/cL3YxXC9j<br>iY2xpZW50X<br>µDUCXNd−6Q | VjdXJzblwiOlt7<br>0MjAzNZE4OSwiY<br>UbGllonRlc2V4H<br>IZNYZWRIbnRpYWx<br>IXFQTUA |

<sup>&</sup>lt;sup>3</sup> Disponible para los sistemas operativos: Windows, Mac y Linux.

## C. USO DEL SERVICIO DE CONSULTA INTEGRADA

Para uso del servicio se deberá haber generado previamente el token en la sección anterior, este servicio permite saber la validación de un comprobante de pago.

El URL del servicio de consulta integrada es de tipo "POST" y es el siguiente:

https://api.sunat.gob.pe/v1/contribuyente/contribuyentes/RUC/validarcomprobante

Donde:

**RUC:** Es el ruc de quién realiza la consulta.

En las Cabeceras (Headers) se deberá enviar lo siguiente:

| Authorization             | Bearer + token                                       |
|---------------------------|------------------------------------------------------|
| Se debe enviar la palabra | "Bearer" concatenado con un espacio y luego el token |

generado.

En el cuerpo(Body) de la consulta deberá ser de tipo "raw -JSON(application/json)" y enviar las siguientes propiedades en formato JSON:

| Propiedad                    | Тіро    | Longitud   | Descripción         | Obligatorio |
|------------------------------|---------|------------|---------------------|-------------|
|                              |         |            | Número de RUC       |             |
| numRuc                       | String  | 11         | emisor comprobante  | Si          |
|                              |         |            | Código de tipo de   |             |
| codComp                      | String  | an2        | comprobante         | Si          |
|                              |         |            | Número de serie del |             |
| numeroSerie                  | String  | an4        | comprobante         | Si          |
|                              |         |            | Número del          |             |
| numero                       | Integer | an8        | comprobante         | Si          |
|                              |         |            | Fecha de emisión    |             |
| fechaEmision date dd/mm/yyyy |         | dd/mm/yyyy | del comprobante     | Si          |
|                              |         |            | Monto total del     | *Solo para  |
| monto                        | decimal | n(8,2)     | comprobante         | electrónico |

Y como datos de respuesta se tendrá:

| Propiedad          | Тіро    | Descripción                              |
|--------------------|---------|------------------------------------------|
| success            | boolean | Estado consulta                          |
| message            | String  | Mensaje del estado de la operación       |
| data.estadoCp      | Integer | Estado del comprobante                   |
| data.estadoRuc     | String  | Estado del contribuyente                 |
| data.condDomiRuc   | String  | Condición Domiciliaria del Contribuyente |
| data.Observaciones | Array   | Observaciones                            |
| errorCode          | String  | Código de Error                          |

A continuación, se muestra un ejemplo de la consulta de un comprobante:

| POST v https://api.sunat.gob.pe/v1/contribuyente/contribuyentes/20100066603/validarcomprobante                                                                                                    | Send | •    |
|----------------------------------------------------------------------------------------------------|------|------|
| Params Authorization Headers (3) Body Pre-request Script Tests                                                                                                    |      |      |
| ● form-data ● x-www-form-urlencoded ● raw ● binary JSON (application/json) ▼                                                                                                    |      |      |
| 1 - {<br>2 "numRuc": "20100066603",<br>3 "codComp": "01",<br>4 "numero": "740",<br>5 "numero": "740",                                                                                                    |      |      |
| 6 "fechaEmision": "29/06/2018",<br>7 "monto": "23/08"                                                                                                    |      |      |
| 8 }<br>9<br>10                                                                                                    |      |      |
| Body Cookles Headers (10) Test Results Status: 200 OK Time: 1952 ms Size: 65                                                                                                    | в    | Save |
| Pretty Raw Preview JSON 🔻 🚍                                                                                                    |      |      |
| 1 * k                                                                                                    |      |      |
| <pre>2 'success: true,<br/>3 'message: "Depention Success!",<br/>4 ' "data": {<br/>5 ''estadoCp": "1",<br/>6 ''estadoCp": "1",<br/>7 ''condOmRuc": "00",<br/>8 '''observaciones": [<br/>9 '''. Fecha de emisión ingresada no coincide con la registrada en la SUNAT.",<br/>10 '''. Fecha de emisión ingresada no coincide con la registrada en la SUNAT.",<br/>10 '''. Receptor del comprobante de pago NO corresponde con el número de RUC que invoca al servicio web."<br/>11 ]<br/>12 }<br/>13 }</pre> |      |      |

#### URL y el tipo de envío:

POST v https://api.sunat.gob.pe/v1/contribuyente/20100066603/validarcomprobante Send v Save v

Tipo del cuerpo (Body) del envío y datos:

| Params                                      | s Authorization • Headers (3)                                                                                                    | Body  Pre-request Script Tests           |
|---------------------------------------------|----------------------------------------------------------------------------------------------------|------------------------------------------|
| • for                                       | rm-data • x-www-form-urlencoded                                                                                                    | ● raw ● binary JSON (application/json) ▼ |
| 1 -<br>2<br>3<br>4<br>5<br>6<br>7<br>8<br>9 | <pre>* {     "numRuc": "20100066603",     "codComp": "01",     "numeroSerie": "E001",     "numeroSerie": "2010",     "fechaEmision": "29/06/2018",     "monto": "236.00" }</pre> |                                          |
| 10                                          |                                                                                                    |                                          |

En el header enviamos como key "Authorization" con el valor de la palabra "Bearer" más el token, separado con un espacio.

| POST v https://api.sunat.gob.pe/v1/contribuyenter                                                                                                    | /contribuyentes/20100066603/validarcomprobante                                                                                                    |                              | Send 🝷        | Save 💌    |
|----------------------------------------------------------------------------------------------------|----------------------------------------------------------------------------------------------------|------------------------------|---------------|-----------|
| Params       Authorization       Headers (2)       Body       Pre-request Script       Tests         KEY       VALUE       DESCRIPTION       ***       Bulk Edit         Authorization       Barrer                                                                                                    |                                                                                                    | Cookies Cod                  |               |           |
| KEY                                                                                                    | VALUE                                                                                                    | DESCRIPTION                  | ••• Bulk Edit | Presets 🔻 |
| Authorization<br>This temporary header is generated by Postman and is not saved w                                                                                                    | Bearer<br>Bearer<br>Bearer |                              |               |           |
| Key                                                                                                    | LTQyNjktYTVINS050WQ4YjM0Y2NIODUILCJhdWQiOJbe1wiY<br>pXCI6XClodH8wczpc1 uwYXBol pN1pmE0I mdvYi5w7/wil Ewic                                                                                                    | Description                  |               |           |
| lody Cookies Headers (10) Test Results                                                                                                    | mVjdXjzb1wiOlt7XCJpZFwiOlwiXC92MVwvY29udHJpYnV5ZW50<br>ZVwvY29udHJpYnV5ZW50ZXNclixcImluZGJjWRvcWiOlwiMFwi                                                                                                    | 00 OK Time: 234 ms Size: 658 | B Save        | Download  |
| Pretty Raw Preview JSON <b>*</b>                                                                                                    | CFWit2sRcijpcJpxxWDxWMFWIrV19A5istm5izi10M10UMD05iv203<br>OCwiY2xpZW505WQiOil2NzRmY2YxNy0zZTM1LTQyNjktYTVIN<br>S05OWQ4YJM0Y2NIODUiLCJpc3MIOIJodHRwczpcL1wvYXBpLX                                                                                                    |                              |               | Q         |
| <pre>1 + k<br/>"success": true,<br/>"message": "Operation Success!",<br/>"data": {<br/>"estadopt": "1",<br/>"condonsitue: "00",<br/>"condonsitue: "00",<br/>"condons</pre> | <ul> <li>NiLSZYyaWiteXCS2adWishdCsh2lucQVc3YxXC9jbGlibnRil2X44</li> <li>HjberWXC82NizhRiYZYAVQ2TM11C9AjjkYTVINS050WQ4</li> <li>M0Y2NIODVc129hdRoMiwcd9972WScJylaimV4cCl6MTU0MD</li> <li>YwMT2GOCX2JIbrRiVZKBIIj0Y22pzW20202XJyZWIRInh7WKcz</li> <li>IwiwWF0joxNTQwMTBMTc4fQ.ARCdwkUHa7cAlaAsdaYAlqdjF</li> <li>rccybiaseimmtBB0-</li> <li>gCn9curWTTWTJS0A6fBPv7Z1q5V985DL4WnkpaHCahLejOUF-</li> <li>Ind Kington Statistica Statistica Statisti Statistica Statistica Statistica Statistica Statistica Statis</li></ul>                                                                                                    | web,"                        |               |           |

# Respuesta de la consulta:

| POST   https://api.sunat.gob.pe/v1/contribuyente/contribuyentes/20100066603/validarcomprobante          | Send        | ▼ Save ▼     |
|----------------------------------------------------------------------------------------------------|-------------|--------------|
| Params Authorization • Headers (2) Body • Pre-request Script Tests                                      |             | Cookies Code |
| ● form-data ● x-www-form-urlencoded ● raw ● binary JSON (application/json) ▼                            |             |              |
|                                                                                                    |             |              |
| 3 "codomp": "01",                                                                                       |             |              |
| 4 "numeroSerie": "E001",<br>5 "numero1": 749".                                                          |             |              |
| 6 "fechaEmision": "29/06/2018",                                                                         |             |              |
| 7 "monto": "236.00"<br>8 }                                                                              |             |              |
| 9                                                                                                    |             |              |
| 10                                                                                                    |             |              |
| Body Cookies Headers (10) Test Results Status: 200 OK Time: 485 ms Size                                 | : 658 B Sav | ve Download  |
| Pretty Raw Preview JSON V                                                                               |             | ē Q          |
| 1 • 1                                                                                                   |             |              |
| <pre>2 success : true,<br/>3 "message": "Operation Success! ",</pre>                                    |             |              |
| 4 - "data": {                                                                                           |             |              |
| 6 "estadoRuc": "00",                                                                                    |             |              |
| 7 "condomikuc": "00",                                                                                   |             |              |
| 9 "- Fecha de emisión ingresada no coincide con la registrada en la SUNAT.",                            |             |              |
| 10 "- Receptor del comprobante de pago NO corresponde con el número de RUC que invoca al servicio web." |             |              |
| 12 }                                                                                                    |             |              |
| 13 }                                                                                                    |             |              |

# ANEXO (DESCRIPCION DE CODIGO)

| Estado del comprobante | (estadoCp)                      |
|------------------------|---------------------------------|
| "0" : "NO EXISTE"      | (Comprobante no informado),     |
| "1" : "ACEPTADO":      | (Comprobante aceptado),         |
| "2" : "ANULADO":       | (Comunicado en una baja),       |
| "3" : "AUTORIZADO":    | (con autorización de imprenta), |
| "4" : "NO AUTORIZADO"  | : (no autorizado por imprenta). |

#### Estado del contribuyente (estadoRuc)

"00" : "ACTIVO", "01" : "BAJA PROVISIONAL", "02" : "BAJA PROV. POR OFICIO", "03" : "SUSPENSION TEMPORAL", "10" : "BAJA DEFINITIVA", "11" : "BAJA DE OFICIO", "22" : "INHABILITADO-VENT.UNICA",

Condición de Domicilio del Contribuyente (condDomiRuc) "00" : "HABIDO", "09" : "PENDIENTE", "11" : "POR VERIFICAR", "12" : "NO HABIDO", "20" : "NO HALLADO",

## Tipo de comprobante (codComp)

| Código | Descripción                |
|--------|----------------------------|
| 01     | FACTURA                    |
| 03     | BOLETA DE VENTA            |
| 04     | LIQUIDACIÓN DE COMPRA      |
| 07     | NOTA DE CREDITO            |
| 08     | NOTA DE DEBITO             |
| R1     | RECIBO POR HONORARIOS      |
| R7     | NOTA DE CREDITO DE RECIBOS |
|        |                            |
|        |                            |

# Consideraciones:

1. Json Malformado: el postman indica que el json no está estructurado correctamente.

| localhost:7197/v1/contribuyente/registro/t/comprobante/cpe                                                                                                    | E          | Examples ( | 0) 🔻 |
|----------------------------------------------------------------------------------------------------|------------|------------|------|
| POST * https://api.sunat.gob.pe/v1/contribuyente/contribuyentes/20100066603/validarcomprobante Set                                                                                                    | id 🔻       | Save       | Ŧ    |
| Params Authorization • Headers (2) Body • Pre-request Script Tests                                                                                                    |            | Cookies    | Code |
| form-data     form-urlencoded     imary     JSON (application/json)                                                                                                    |            |            |      |
| <pre>1 ~ { "numRuc": "20100066603",<br/>3 "codComp": "017,<br/>4 "numerOserie": "E001,<br/>5 "numerOserie": "E001,<br/>6 "fectostatision": "29/06/2018",<br/>2 "monto":<br/>8   0   0   0   0   0   0   0   0   0  </pre> |            |            |      |
| Body Cookies Headers (9) Test Results Status: 422 Unprocessable Entity (WebDAV) (RFC 4918) Time: 28 ms Size: 588 B                                                                                                    | Save       | Downl      | bad  |
| Pretty Raw Preview JSON 🔻 📅                                                                                                    |            |            | Q    |
| <pre>1 - { 2 *success": false, 3 *message": "Unexpected character (f)' (code 125)): expected a value\n at [Source: (org.glassfish.jersey.message.internal 3</pre>                                                         |            |            |      |
|                                                                                                    | $\bigcirc$ |            | L () |